- Ouvrir Google Chrome
- Clic gauche sur les 3 petits points

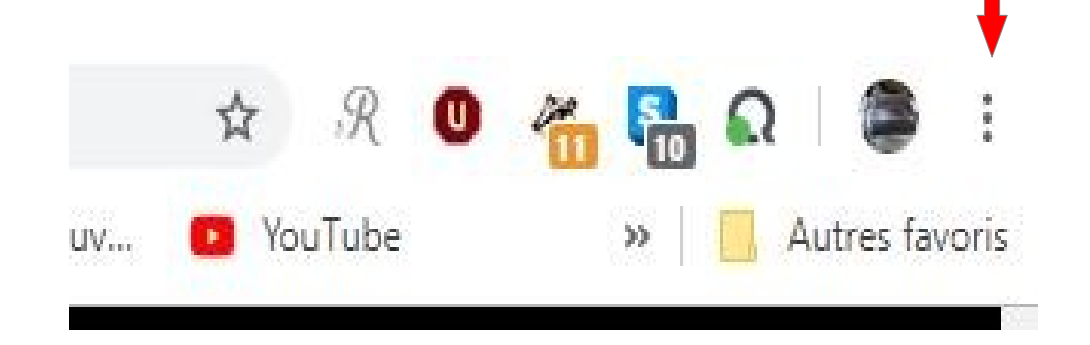

# • Clic gauche sur 'Favoris'

#### •'Gestionnaire de Favoris' ortail Orange | Offres Mobiles, Ir 🗙 × + Ð X Téléchargements 6 Chrome chrome://downloads ☆ ,R EcoleDirecte General (1) Facebook General PagesJaunes: Le Journal du Centre 🔹 (147) YouTube 🔓 Google 🌀 Boîte de réception... Nouvel onglet Ctrl+T olications f Facebook Ctrl+D Ctrl+N Ajou r cette page aux favoris... Nouvelle fenêtre Q Rechercher dans les téléchargements · les pages ouvertes aux favoris... Ctrl+Mai+D Nouvelle fenêtre navigation privée Ctrl+Maj+N chargements Aiou ✓ Affic Ctrl+Maj+B r la barre de favoris Historique Gestionnaire de favoris Ctrl+Maj+O Téléchargements Ctrl+J Importer les favoris et les paramètres... Favoris

• Et vous avez cette fenêtre

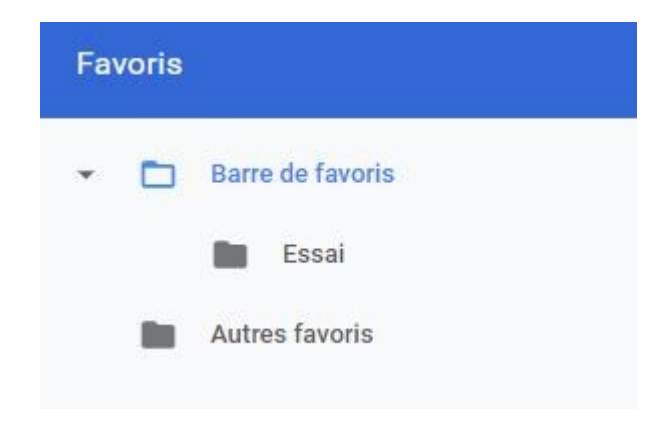

# <u>Pour faire un dossier</u> :

• Clic gauche sur les 3 petits points :

| Favoris          | Q Rechercher dans les favoris | ( |  |
|------------------|-------------------------------|---|--|
| Barre de favoris |                               |   |  |

• Ajouter un dossier et 'ENREGISTRER'

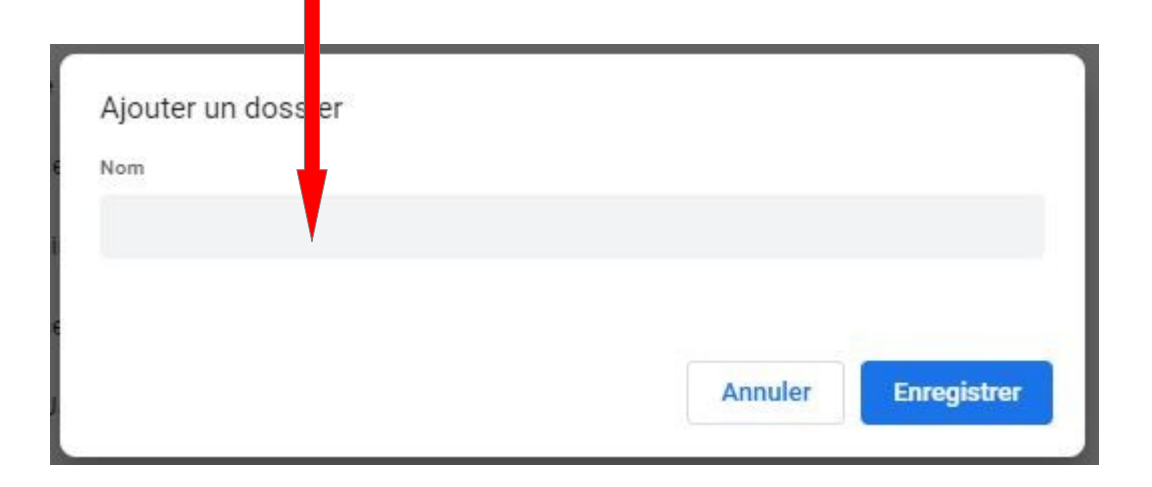

• Votre dossier apparaît alors dans la 'Barre des Favoris

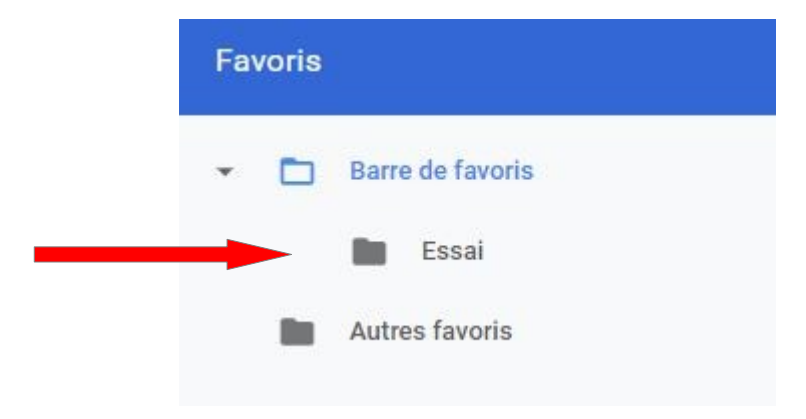

• Vous n'avez plus qu'à prendre vos marques-pages à droite et les glisser-déposer dans le dossier correspondant

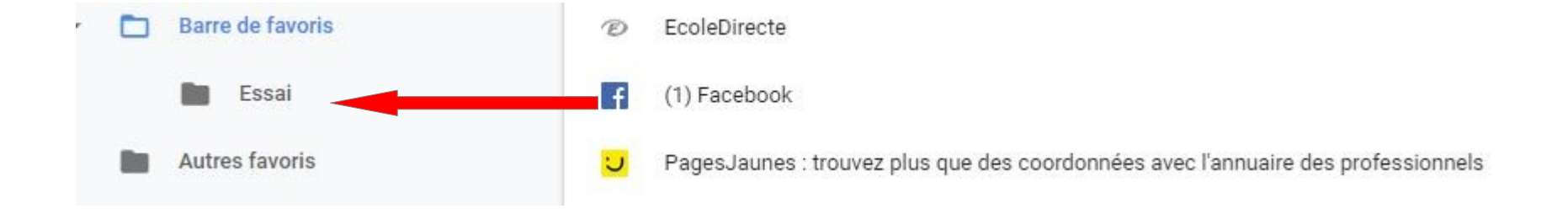

• Pour mettre directement ensuite vos marques-pages dans vos dossiers : 1-clic sur l'étoile 2- sur barre de favoris pour faire apparaître vos dossiers

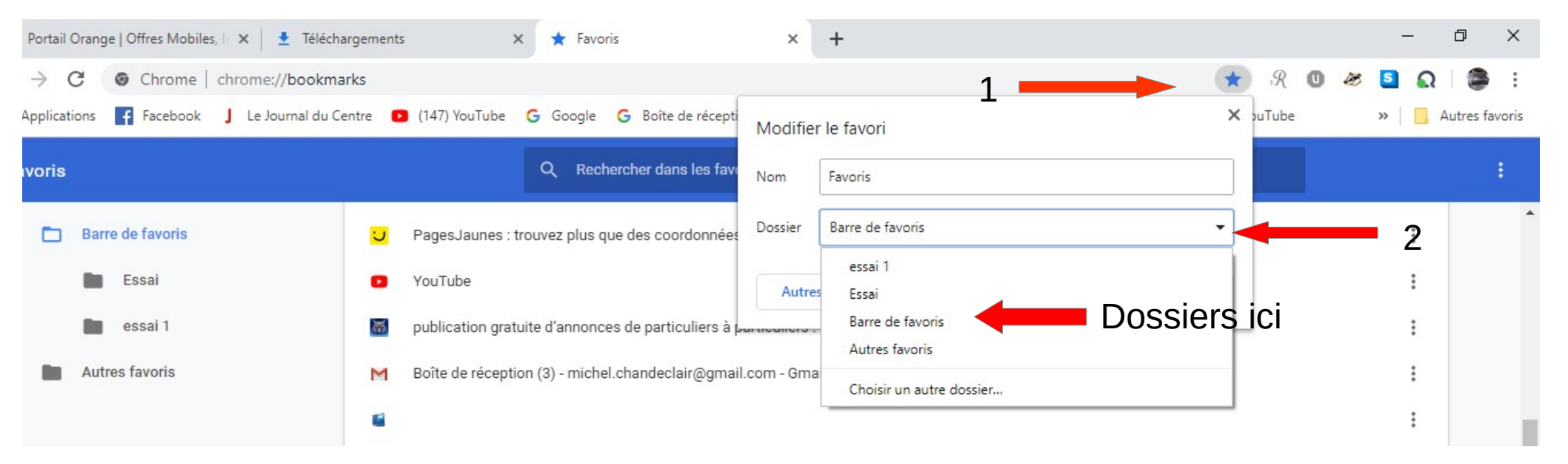

- Mettre vos favoris en onglet
- Clic droit sur l'onglet 'Favoris' puis sur 'Epingler l'onglet'

| ris | × P                                                                              | ortail Orange   Of         | ffres Mobiles, In 3 | 🗙 🛛 🛨 Téléci | hargements              | ×   +          |                |                       |         |   | - | ٥        | ×       |
|-----|----------------------------------------------------------------------------------|----------------------------|---------------------|--------------|-------------------------|----------------|----------------|-----------------------|---------|---|---|----------|---------|
|     | Nouvel onglet                                                                    | Ctrl+T                     |                     |              |                         |                |                |                       | \$ R C  | B | S | ດ 🛛 🛢    | ) E     |
| 53  | Actualiser<br>Dupliquer                                                          | Ctrl+R                     | 147) YouTube        | G Google     | G Boîte de réception    | ② EcoleDirecte | f (1) Facebook | ♥ PagesJaunes : trouv | YouTube |   | » | Autres f | favoris |
| s   | Épingler l'onglet<br>Couper le son du site                                       |                            |                     | Q Rech       | ercher dans les favoris |                |                |                       |         |   |   |          | :       |
|     | Fermer l'onglet<br>Fermer les autres onglets<br>Fermer les onglets sur la droite | Ctrl+W                     | Applications        |              |                         |                |                |                       |         |   |   | :        |         |
|     | Rouvrir l'onglet fermé<br>Ajouter tous les onglets aux favoris<br>Autres ravoris | Ctrl+Maj+T<br>. Ctrl+Maj+D |                     |              |                         |                |                |                       |         |   |   |          |         |

• Et vous avez vos favoris et marques-pages ici :

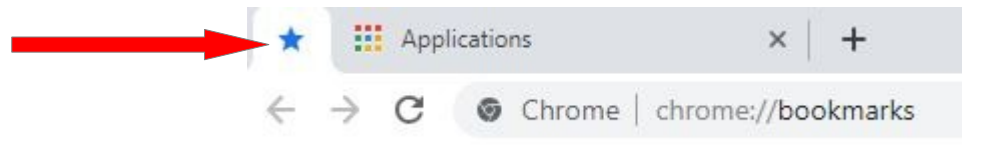